# **Rostering at Drake Medox**

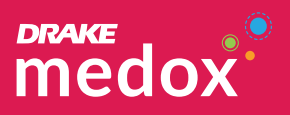

# View your shifts and timesheets via your Smart Phone!

# Activate your account

Follow link in your email invitation, to log in, accept your invitation and create a password.

# Download the Deputy App

To get access your all your rosters and timesheets, download the mobile app on your iPhone or Android device:

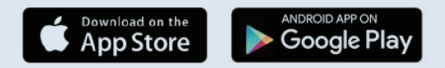

| atl Virgin 🗢 1:41  | pm 🖓 😈 51% 💻 |
|--------------------|--------------|
| Emily Smith        | :=           |
| I My Deputy        |              |
| Profile            |              |
| Switch to Deputy:  |              |
| 🛞 Drake Internatio | onal         |
| C Feedback         |              |
| 📄 Log Out          |              |
|                    |              |
|                    |              |

## **Create your profile**

Help us get to know you better!

Update and manage your own personal details through the Global Profile.

#### Phone View

To edit your profile, click 'My Deputy' at the top-left, then profile. Your profile will open up. Select done, when complete.

From here, you can edit your profile details, including contact information, profile photo, skills and positions.

#### Web View

To edit your profile, click 'Hello, [your name]' in the top-right. In the dropdown box, click 'My Profile'. Your profile will open up. Hit 'Edit My Global Profile'

From here, you can edit email notifications and connect with socials.

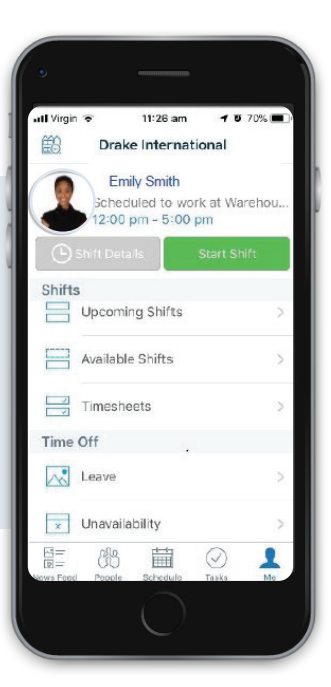

# Navigating MyDeputy, Choose your business

Select "Drake International' to view and have access to all your rostering information.

#### Today's Shift

Start your shift by selecting Start Shift or learn more about the shift by selecting Shift Details to end shift select End Shift

Log out or back in from breaks Start Break Or End Break

#### **View Upcoming Shifts**

Select to all upcoming rostered shifts. Week beginning Mondays.

### **Available Shifts**

Select to view and claim any unfilled available shifts.

#### Timesheets

View all completed and approved shifts.

### Time Off

View and Log requests for Annual Leave and indicate unavailability. \*Please note request for leave and unavailability can only be logged for uncompleted roster weeks.

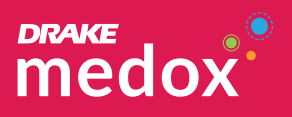

Your client's care plan is available through Deputy. You can access it by clicking:

Schedule - Click on your upcoming shift - Location - Location Attachments

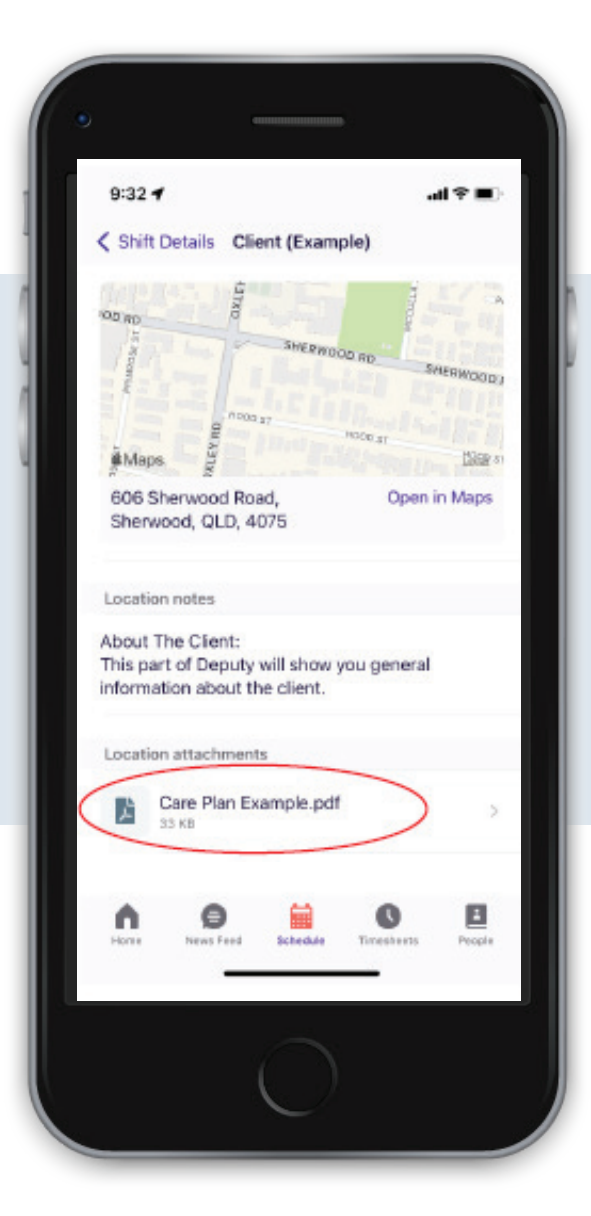